団体一括申し込みを実施している場合の受験 ID の確認方法

1. 受験者本人

Excert から送信される申し込み完了メールに記載されています。

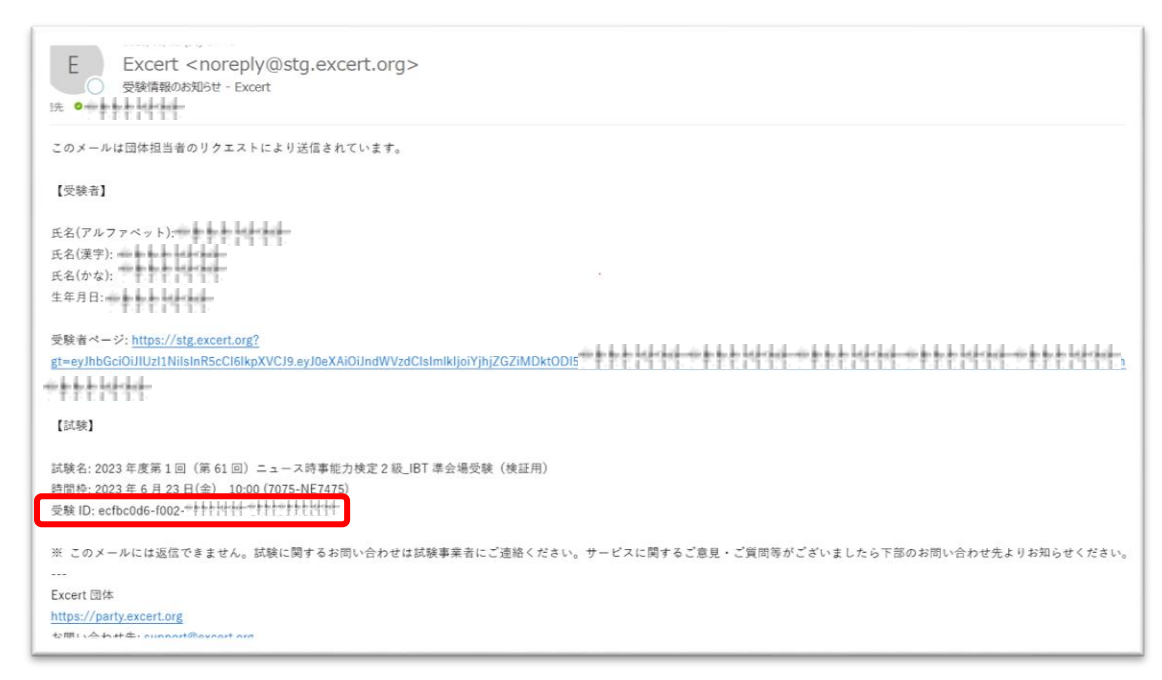

※メールの送信方法は「Excert団体一括登録手順書」の8番(P6)を参照してください。

2. Excert 団体のサイト (団体責任者) で確認する方法

①Excert 団体にログインします。URL: https://party.excert.org/

| C) Excert 団体                                                          | 1988年1日日日日日日日日日日日日日日日日日<br>1月1日日日日日日日日日日日日日日日日日 | E Excert 団体                                                                                                    |
|-----------------------------------------------------------------------|-------------------------------------------------|----------------------------------------------------------------------------------------------------|
| 保有クーボン<br>環入したクーボンを意示します。クーボンを使った試験<br>の一点中込み、使用環路や受験情報の確認ができます。<br>→ | 保有クーポンをクリック<br>→                                | クーボン一覧<br>クーボン一覧<br>クーボンード 新年 前2000 単型 - 活中込み<br>henshu-kenshoyo-62 100% 2023/6/30 18:00:00 45 - 活中込み<br>2023年度第2回(第42回)ニュース特集部力検索3級(約75次等時) 伊爾縣                                                                          |
| 試験結果<br>クーポンを除って中心みをした試験の成場を表示しま<br>す。<br>今                           | 団体情報2<br>回体情報の地球と変更や、メンバ<br>ーの原因と期期ができます。       | 2023年度第2回(第62回)ニュース時事能力検定3級」時7準会場受験     2023年度第2回(第62回)ニュース時事能力検定2級」市7準会場受験     2023年度第2回(第62回)ニュース時事能力検定2級・単2級併題」時7在完受験     2023年度第2回(第62回)ニュース時事能力検定2級・単2級併題」時7在完受験     2023年度第2回(第62回)ニュース時事能力検定2級・単2級併題」時7年完發     100 |

②メニューの中から保有クーポンを選択し、クーポン一覧を表示、今回申し込みをした該当のクーポンの「使用履歴」をクリックします。

| Excert 団体                                                                       | 日本ニュース和事業力快速協会                                                   |                                                        |
|---------------------------------------------------------------------------------|------------------------------------------------------------------|--------------------------------------------------------|
| 7ーポン test_nekn0629 の使用履歴                                                        |                                                                  | 2000000000                                             |
| <b>すべて選択</b> 受験情報をメールで送信 CSV                                                    | ファイルをダウンロード                                                      | テストニュース検定準2級                                           |
| □ 申込み日 申込み場別<br>2022/6/30 団体申込み                                                 | タイムスタンプ 中心み番号<br>165551051964 467x5355-567-4304-9632-7212ada1005 | ニュース検定準2級_トライアル_準会場実                                   |
| 編先メールアドレス → ★ ★ ★ 計画 <del>1 月</del><br>氏名(アルファベット) → ★ ★ ★ ★ <del>1 月 月 月</del> |                                                                  | 6月30(木)テスト (テスト受験用)                                    |
| 受知者ページ                                                                          | XVCB ey/04X400<br>uWF0joJtg2NzC                                  | 受験ID: 3360509b-77ef-++++++++++++++++++++++++++++++++++ |
| テストニュース検定準2級<br>ニュース検定準2級とライアル。単会場実施<br>(月201/年) ニスト (ニスト 所知知)                  | 拡大                                                               |                                                        |
| 50450 (AV FXF (FXF 50804)<br>53810: 33605096-77ef-429-3+++++++++-a              |                                                                  |                                                        |

参考) 受験者が複数人いる場合は CSV 形式でダウンロードすると便利です。

| Excert d                   | 体                                                                                        |                                                          | 日本ニュース時事能力検定協会 ~              |
|----------------------------|------------------------------------------------------------------------------------------|----------------------------------------------------------|-------------------------------|
| クーポン キキキキ                  | ーーの使用履歴                                                                                  |                                                          |                               |
| すべて選択受                     | 験情報をメールで送信                                                                               | CSVファイルをダウンロード                                           | 5件選択されています                    |
| ■ 単込み日 2022/6/30           | 申込み種別<br>団体申込み                                                                           | タイムスタンプ<br>1656561891964                                 | 申込み番号<br>467db395-f847 Vg1b06 |
| 連絡先メールアドレス<br>氏名 (アルファベット) | ****                                                                                     |                                                          |                               |
| 受験者ページ                     | https://excert.org?<br>gt=eyJhbGciOiJlUz11NilsInF<br>4LTIIODUtNTAxMmFIOGUw<br>+++++4-6no | RScCl6lkpXVCJ9.eyJ0eXAiOiJnd<br>NWZkliwiaWF0ljoxNjg2NzQw | チェックを入れた件数                    |
| テストニュース核                   | 定準2級                                                                                     |                                                          | ジキニナルナナ                       |
| ニュース検定準2                   | 2級_トライアル_準会場実施                                                                           | 拖                                                        | が衣小されより。                      |
| 6月30 (木) テス                | ト (テスト受験用)                                                                               |                                                          |                               |
| 受験ID: 3360509b-            | 77ef-+++++++++++++++++++++++++++++++++++                                                 |                                                          |                               |
|                            |                                                                                          |                                                          |                               |

申し込み情報左側のチェック BOX をチェックすると「受験情報をメールで送信」と「CSV ファイルをダウンロ ード」が選択できます。※BOM 出力のチェックははずさないでください。

|                                                                        | ≁⊟<br>/6/30                                                          | 申込み種別<br>団体申込み                                                                 |                                                            |                | ら<br>1                                      | タイムスタンプ<br>656561891964                                                   | 申込み番号<br>467db395-                                                                                                    | <del>5</del><br>-f847-43bf-9d3                                                                      | 2-7212                                                             |                                                                 |                                                |                                     |
|------------------------------------------------------------------------|----------------------------------------------------------------------|--------------------------------------------------------------------------------|------------------------------------------------------------|----------------|---------------------------------------------|---------------------------------------------------------------------------|----------------------------------------------------------------------------------------------------|----------------------------------------------------------------------------------------------------|--------------------------------------------------------------------|-----------------------------------------------------------------|------------------------------------------------|-------------------------------------|
|                                                                        | レアドレス                                                                | ishido-sh@                                                                     | mainichi.co.jp                                             |                |                                             |                                                                           |                                                                                                    |                                                                                                    |                                                                    |                                                                 |                                                |                                     |
|                                                                        | ァベット)                                                                | SHIGTON                                                                        |                                                            |                |                                             |                                                                           |                                                                                                    |                                                                                                    |                                                                    |                                                                 |                                                |                                     |
|                                                                        | 2 <b>0</b>                                                           | http: 5                                                                        | 件選択され                                                      | れています          | す                                           |                                                                           |                                                                                                    |                                                                                                    | (no lich A                                                         |                                                                 |                                                |                                     |
|                                                                        |                                                                      | g(=e<br>4LTII<br>zmC<br>ま                                                      | 択した受験!<br>すか?                                              | 青報をCSVフ        | ファイルとい                                      | レてダウンロ                                                                    | ードレ                                                                                                    | zHUGBgJual                                                                                          | ICPab/                                                             |                                                                 |                                                |                                     |
|                                                                        | ュース植                                                                 | 食定準:                                                                           |                                                            | _              |                                             |                                                                           |                                                                                                    |                                                                                                    |                                                                    |                                                                 |                                                |                                     |
|                                                                        | 、検定準2                                                                | 2級_ト                                                                           | BOMを用/                                                     | J              |                                             |                                                                           |                                                                                                    |                                                                                                    | 会場到                                                                |                                                                 |                                                |                                     |
|                                                                        | 木) テス                                                                | ト (テ                                                                           | 閉                                                          | じる             | csvファイル                                     | ルをダウンロ                                                                    | 4-1                                                                                                    |                                                                                                    |                                                                    |                                                                 |                                                |                                     |
|                                                                        | 360509b-                                                             | 77ef-4f2                                                                       |                                                            |                |                                             |                                                                           |                                                                                                    |                                                                                                    |                                                                    |                                                                 |                                                |                                     |
|                                                                        |                                                                      |                                                                                |                                                            |                |                                             |                                                                           |                                                                                                    |                                                                                                    |                                                                    |                                                                 |                                                |                                     |
|                                                                        |                                                                      |                                                                                |                                                            |                | ダ                                           | ウンロ                                                                       |                                                                                                    |                                                                                                    |                                                                    |                                                                 |                                                |                                     |
|                                                                        | 9日<br>/6/29                                                          | 申込み種別<br>団体申込み                                                                 |                                                            |                | ダ<br>ー                                      | ウンロ<br>ドしま<br>す                                                           | 申込み番号<br>e9db9558-1                                                                                                    | 541f-4098-aeb                                                                                       | 7-868b:                                                            |                                                                 |                                                |                                     |
| A                                                                      | 7⊟<br>/6/29<br>B                                                     | 中込み種別<br>団体中込み<br>C                                                            | D                                                          | F              | ў<br>—                                      | ウンロ<br>ドしま<br>す                                                           | 申込み番号<br>e9db9558-1                                                                                                    | 541f-4098-aebi                                                                                      | 7-868b2                                                            | к                                                               | 1                                              | М                                   |
| A<br>申込み番号                                                             | →日<br>/6/29<br>B<br>町申込み種                                            | <sup>申込み種別</sup><br>団体申込み<br>C<br>別申込み日                                        | D<br>タイムスタ                                                 | E<br>連絡先メー     | ダ<br>ー<br>F<br>氏名 (アル                       | ウンロ<br>ドしま<br>す<br><del>文</del> 録書ペー                                      | 申込み番号<br>e9db9558-<br>H<br>商品名                                                                                                    | 541f-4098-aeb<br>1<br>試験名.0                                                                         | 7-868bi<br>J<br>時間枠.0                                              | K<br>受験iD.0                                                     | L<br>会場受験.(                                    | M<br>未受験.0                          |
| A<br>申込み番号<br>467db395                                                 | 7日<br>/6/29<br>日申込み種<br>う団体申込                                        | 申込み種別<br>団体申込み<br>C<br>別 申込み日<br>み #######                                     | D<br>タイムスタ<br>1.66E+12                                     | E<br>運絡先メ-     | ダ<br>ー<br>F<br>氏名 (アル                       | ウンロ<br>ドしま<br>す<br>受験者ペー<br>https://ex                                    | 申込み番号<br>e9db9558-<br>日<br>商品名<br>テストニコ                                                                                                    | 541f-4098-aeb<br>「<br>」<br>試験名.0<br>ニュースね                                                           | 7-868b;<br>」<br>時間枠.0<br>6月30(オ                                    | K<br>受験ID.0                                                     | L<br>会場受験.(<br>Yes                             | M<br>未受験.0<br>No                    |
| A<br>申込み番 <sup>4</sup><br>467db395<br>e9db9558                         | )<br>(6/29<br>唐<br>타込み種<br>)<br>· 団体申込<br>· 団体申込                     | 申込み種別<br>団体申込み<br>8<br>9<br>申込み日<br>3<br>#######<br>3<br>########              | D<br>タイムスタ<br>1.66E+12<br>1.66E+12                         | E<br>連絡先メ-<br> | ダ<br>ー<br>F<br>氏名 (アル<br>ト                  | ウンロ<br>ドしま<br>す<br>受験者ペー<br>https://ex<br>https://ex                      | <ul> <li>申込み番号<br/>e9db9558-</li> <li>H</li> <li>商品名</li> <li>テストニョ</li> <li>テストニョ</li> </ul>                                                   | 541f-4098-aeb<br>1<br>試験名.0<br>ニュースれ<br>ニュースれ                                                       | J<br>時間枠.0<br>6月30(オ<br>6月30(オ                                     | K<br>受験ID.0<br>3360509b-<br>4e4d11a3-                           | L<br>会場受験.(<br>Yes<br>Yes                      | M<br>未受験.0<br>No<br>Yes             |
| A<br>申込み番号<br>467db395<br>e9db9558<br>d73a46fb                         | 9日<br>/6/29<br>- 団体申込み<br>- 団体申込<br>- 団体申込                           | 申込み種別<br>団体申込み<br>C<br>S 申込み日<br>ス #######<br>ス #######<br>ス ########          | D<br>タイムスタ<br>1.66E+12<br>1.66E+12<br>1.66E+12             | E<br>連絡先メ-<br> | У<br>–<br>Ка (7л<br>н -                     | ウンロ<br>ドしま<br>す<br><sup>文</sup><br>https://ex<br>https://ex<br>https://ex | 申込み番号<br>e9db9558-<br>日<br>商品名<br>テストニョ<br>テストニョ<br>テストニョ<br>テストニョ                                                                              | <br> <br> 試験名.0<br>ニュースれ<br>ニュースれ                                                                   | J<br>時間枠.0<br>6月30(オ<br>6月30(オ<br>6月30(オ                           | K<br>受験ID.0<br>3360509b-<br>4e4d11a3-<br>55722c41-              | L<br>会場受験.(<br>Yes<br>Yes<br>Yes               | M<br>未受験.0<br>No<br>Yes<br>No       |
| A<br>申込み番 <sup>4</sup><br>467db395<br>e9db9558<br>d73a46fb<br>d0b8aae0 | 9日<br>/6/29<br>B<br>· 団 中 込み理<br>· 団 体 申 込<br>· 団 体 申 込<br>· 団 体 申 込 | 申込み種別<br>団体申込み<br>の<br>別申込み日<br>ス#######<br>ス#######<br>ス########<br>ス######## | D<br>タイムスタ<br>1.66E+12<br>1.66E+12<br>1.66E+12<br>1.66E+12 | E<br>連絡先メ-<br> | У<br>–<br>F<br>Қа (Рл<br>№ + + +<br>№ + + + | ウンロ<br>ドしま<br>す<br>支験者ペー<br>https://ex<br>https://ex<br>https://ex        | <ul> <li>申込み番号</li> <li>e9db9558-</li> <li>H</li> <li>商品名</li> <li>テストニュ</li> <li>テストニュ</li> <li>テストニュ</li> <li>テストニュ</li> <li>テストニュ</li> </ul> | <br>5417-4098-seb<br>5417-4098-seb<br>1<br>1<br>1<br>1<br>1<br>1<br>1<br>1<br>1<br>1<br>1<br>1<br>1 | J<br>時間枠.0<br>6月30(オ<br>6月30(<br>6月30(<br>4<br>6月30(<br>4<br>6月30( | K<br>受験ID.0<br>3360509b-<br>4e4d11a3-<br>65722c41-<br>db31df76- | L<br>会場受験.(<br>Yes<br>Yes<br>Yes<br>Yes<br>Yes | M<br>未受験.0<br>No<br>Yes<br>No<br>No |

Excel 形式 (CSV) でダウンロードされます。K 列 (黄色のセル) が受験 ID です。各セルの幅を調節の上出力し てご利用ください。